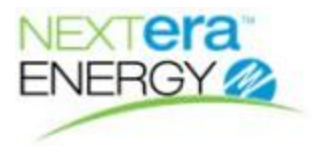

## Launch Material Message Board

You can log in and track your Inventory Orders via our Supplier Connection website at: <a href="https://app.fpl.com/eca/EcaController?command=supplierlogin">https://app.fpl.com/eca/EcaController?command=supplierlogin</a>

- 1. Once at the **Supplier Connection** website click the **LOGIN** button.
- 2. Enter your **Supplier User ID** and **Password**.

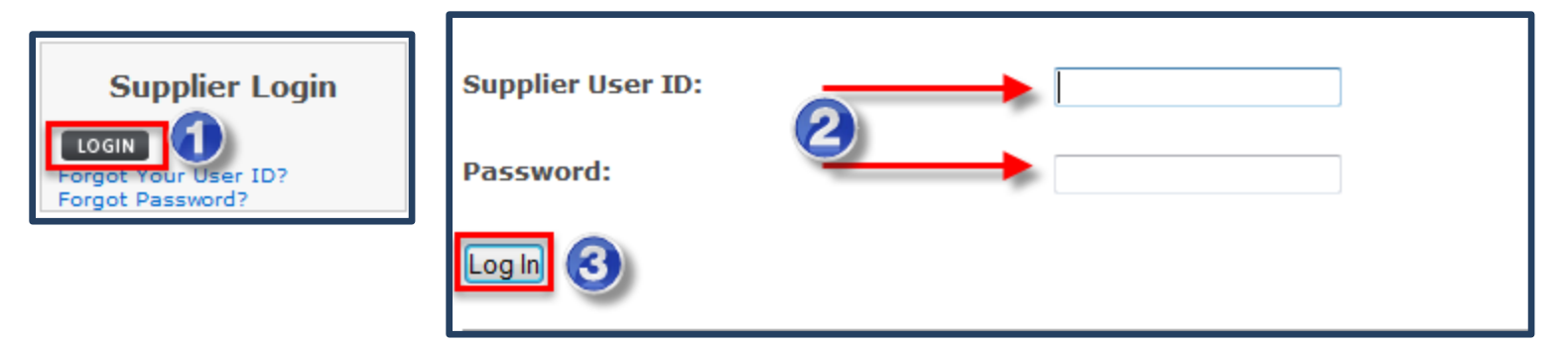

- 3. Click Log In.
- 4. Click the Material Message Board link.

| Supplier Account                                                                                                   |                                                                   |  |  |  |  |  |
|----------------------------------------------------------------------------------------------------|-------------------------------------------------------------------|--|--|--|--|--|
| Welcome.<br>Please click any link below to access your info.                                                       |                                                                   |  |  |  |  |  |
| Supplier Information<br>Contact Information<br><u>Material Message Board Msg Late</u><br>Purchase Orders (Nuclear) | Document Exchange<br>Purchase Orders (ECC)<br>Standards (Nuclear) |  |  |  |  |  |
| Financial & Accounting Information<br>Invoice Lookup (ECC)                                                         | Payment Lookup (ECC)                                              |  |  |  |  |  |
| Supplier Web ID Administration<br>Change Password<br>Display/Maintain Web Profile                                  |                                                                   |  |  |  |  |  |
| Log Out                                                                                                    |                                                                   |  |  |  |  |  |

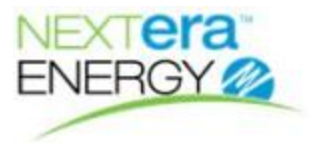

The screen will display your open inventory items.

| - | viateriai ivi                 | essage                 | Doard     |           | 30                  | n order :  | POthen P                     | U Line                          |                     |           |                |                     | Dow        | nioad      |            |              | Reset Fil         | er 💌          |                                             |               |
|---|-------------------------------|------------------------|-----------|-----------|---------------------|------------|------------------------------|---------------------------------|---------------------|-----------|----------------|---------------------|------------|------------|------------|--------------|-------------------|---------------|---------------------------------------------|---------------|
|   | Aessage: 169 items displayed. |                        |           |           |                     |            |                              |                                 |                     |           |                |                     |            |            |            |              |                   |               |                                             |               |
|   | PO                            | Vendor<br>order<br>num | Line item | <br>₽lant | T<br>Line<br>status | PO<br>date | Original<br>delivery<br>date | Statistical<br>delivery<br>date | Bus<br>days<br>late | Ship date | Ship<br>status | Qty<br>ship-<br>ped | Qty<br>due | Qty<br>ord | Qty<br>rec | Msg<br>board | First msg<br>date | Msg<br>status | MS desc                                     | MS num        |
|   | 2100074835                    |                        | 00001     | 6202      | Open                | 2012/11/01 | 2012/09/18                   | 2012/09/18                      | 421                 |           |                |                     | 2          | 2          | 0          | Add          |                   |               | ARRESTOR: ELECTRICAL, STATION CLASS, 24     | 0-810-026-438 |
|   | 2100128873                    |                        | 00001     | 0071      | Open                | 2013/12/09 | 2014/01/03                   | 2014/01/03                      |                     |           |                |                     | 0          | 1          | 0          | View         | 2013/12/20        | Pending       | DISC, ROLOC BRISTLE, GREEN 5/8T, GR 50, 15, | 0-596-906-522 |
|   | <u>2100129578</u>             |                        | 00001     | 0071      | Open                | 2013/12/13 | 2014/01/10                   | 2014/01/21                      |                     |           |                |                     |            | 104        | 104        | View         | 2014/01/15        | New           | GARD LMP MCG WAL TYP                        | 0-534-230-000 |
|   | 2100134997                    |                        | 00003     | 0071      | Open                | 2014/01/24 | 2014/02/14                   | 2014/02/14                      | 67                  |           |                |                     | 1          | 80         | 79         | <u>View</u>  | 2014/02/11        | Comment       | CONDUIT, FITTING, STEEL COVER W/ GSKT, 1    | 0-530-403-015 |
|   | 2100136854                    |                        | 00003     | 0071      | Open                | 2014/02/04 | 2014/02/25                   | 2014/02/25                      | 59                  |           |                |                     | 4          | 4          | 0          | View         | 2014/02/27        | Comment       | EL, TRAY, CBL, 90D, VERT-OUT, 24W, FLNG-IN  | 0-160-592-000 |
|   | 2100136915                    |                        | 00001     | 7015      | Open                | 2014/02/05 | 2014/02/27                   | 2014/02/27                      | 58                  |           |                |                     | 2          | 2          | 0          | Add          |                   |               | CABLE:HEAT TRACE                            | 0-800-023-023 |
|   | 2100136915                    |                        | 00002     | 7015      | Open                | 2014/02/05 | 2014/02/27                   | 2014/02/27                      | 58                  |           |                |                     | 1          | 1          | 0          | Add          |                   |               | CABLE:HEAT TRACE                            | 0-800-023-026 |
|   | 2100136915                    |                        | 00003     | 7015      | Open                | 2014/02/05 | 2014/02/27                   | 2014/02/27                      | 58                  |           |                |                     | 2          | 2          | 0          | Add          |                   |               | CABLE:HEAT TRACE                            | 0-800-023-027 |

5. Double-click the **Inventory** item you wish to track.

| PO         | Vendor<br>order<br>num | Line item | ▼<br>Plant | Line<br>status | PO<br>date | Original<br>delivery<br>date | Statistical<br>delivery<br>date | Bus<br>days<br>late |
|------------|------------------------|-----------|------------|----------------|------------|------------------------------|---------------------------------|---------------------|
| 2100074835 |                        | 00001     | 6202       | Open           | 2012/11/01 | 2012/09/18                   | 2012/09/18                      | 421                 |
| 2100128873 |                        | 000 doi   | uble-o     | lick to        | update tra | cking field                  | s)14/01/03                      |                     |
| 2100129578 |                        | 00001     | 0071       | Open           | 2013/12/13 | 2014/01/10                   | 2014/01/21                      |                     |
| 2100134997 |                        | 00003     | 0071       | Open           | 2014/01/24 | 2014/02/14                   | 2014/02/14                      | 67                  |
| 0400400054 |                        | 00000     | 0074       | 0              | 004400004  | 004400000                    | 004400000                       | 50                  |

6. Enter the required data in the Tracking fields. Click the **Save data** icon. Make sure the data has been saved then exit the form.

## Update tracking fields

Vendor may update as requested by purchasing agent. Qty Shipped will update Qty Due field

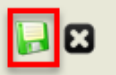

| Vendor name      | GRAYBAR ELECTRIC CO INC                 |
|------------------|-----------------------------------------|
| Vendor number    | 3000001755                              |
| PO               | 2100074835                              |
| Line item        | 00001                                   |
| MS desc          | ARRESTOR: ELECTRICAL, STATION CLASS, 24 |
| MS num           | 0-810-026-438                           |
| Qty ord          | 2                                       |
| Vendor order num | 1234                                    |
| Ship date        | 2014/06/11                              |
| Ship status      | Promised                                |
| Qty shipped      | 25 (6)                                  |
| Mfr part num     | EVP0024003001 -                         |
| Carrier          | UPS                                     |
| Tracking info    | 9z23456                                 |
|                  |                                         |
|                  |                                         |
|                  |                                         |

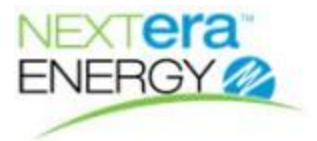

Your screen will refresh with the updated tracking data shown in green.

| PO                | Vendor<br>order<br>num | Line item | ▼<br>Plant | T<br>Line<br>status | PO<br>date | Original<br>delivery<br>date | Statistical<br>delivery<br>date | Bus<br>days<br>late | Ship date  | Ship<br>status | Qty<br>ship-<br>ped | Qty<br>due | Qty<br>ord | Qty<br>rec | Msg<br>board | First msg<br>date | Msg<br>status |
|-------------------|------------------------|-----------|------------|---------------------|------------|------------------------------|---------------------------------|---------------------|------------|----------------|---------------------|------------|------------|------------|--------------|-------------------|---------------|
| <u>2100074835</u> | 1234                   | 00001     | 6202       | Open                | 2012/11/01 | 2012/09/18                   | 2012/09/18                      | 421                 | 2014/06/11 | Prom           | 25                  |            | 2          | 0          | Add          |                   | /             |
| 2100128873        |                        | 00001     | 0071       | Open                | 2013/12/09 | 2014/01/03                   | 2014/01/03                      |                     |            |                |                     | 0          | 1          | 0          | <u>View</u>  | 2013/12/20        | Pending [     |
| 2100129578        |                        | 00001     | 0071       | Open                | 2013/12/13 | 2014/01/10                   | 2014/01/21                      |                     |            |                |                     |            | 104        | 104        | <u>View</u>  | 2014/01/15        | New           |
| 2100134997        |                        | 00003     | 0071       | Open                | 2014/01/24 | 2014/02/14                   | 2014/02/14                      | 67                  |            |                |                     | 1          | 80         | 79         | <u>View</u>  | 2014/02/11        | Comment       |

## How to View and Enter Comments

1. Click the View link to add comments.

| PO         | Vendor<br>order<br>num | Line item | ▼<br>Plant | T<br>Line<br>status | PO<br>date | Original<br>delivery<br>date | Statistical<br>delivery<br>date | Bus<br>days<br>late | Ship date  | Ship<br>status | Qty<br>ship-<br>ped | Qty<br>due | Qty<br>ord | Qty<br>rec | Msg<br>board | First msg<br>date | Msg<br>status |
|------------|------------------------|-----------|------------|---------------------|------------|------------------------------|---------------------------------|---------------------|------------|----------------|---------------------|------------|------------|------------|--------------|-------------------|---------------|
| 2100074835 | 1234                   | 00001     | 6202       | Open                | 2012/11/01 | 2012/09/18                   | 2012/09/18                      | 421                 | 2014/06/11 | Prom           | 25                  |            | 2          | 0          | $\mathbf{U}$ |                   | A             |
| 2100128873 |                        | 00001     | 0071       | Open                | 2013/12/09 | 2014/01/03                   | 2014/01/03                      |                     |            |                |                     | 0          | 1          | 0          | <u>View</u>  | 2013/12/20        | Pending [     |
| 2100129578 |                        | 00001     | 0071       | Open                | 2013/12/13 | 2014/01/10                   | 2014/01/21                      |                     |            |                |                     |            | 104        | 104        | View         | 2014/01/15        | New 0         |
| 2100134997 |                        | 00003     | 0071       | Open                | 2014/01/24 | 2014/02/14                   | 2014/02/14                      | 67                  |            |                |                     | 1          | 80         | 79         | View         | 2014/02/11        | Comment       |

2. On the View comments form, click the Add Comments icon to add a new comment.

| View comments | S 🔁                                           |
|---------------|-----------------------------------------------|
| Vendor name 🕝 | Add comments TRIC CO INC                      |
| Vendor number | 3000001755                                    |
| PO            | 2100128873                                    |
| Line item     | 00001                                         |
| MS desc       | DISC,ROLOC<br>BRISTLE,GREEN 5/8T,GR<br>50,15, |
| MS num        | 0-596-906-522                                 |
| Qty ord       | 1                                             |

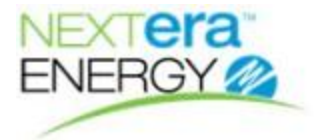

3. Select your **Comment reason code,** enter your **Comments** and any other desired data then click the **Save comments** icon. Verify your comments have been saved.

| Add comments          | 8                                                     |
|-----------------------|-------------------------------------------------------|
| OKAY: Your comment ha | is been entered.####Notification email has been sent. |
| Vendor name           | GRAYBAR ELECTRIC CO INC                               |
| Vendor number         | 3000001755                                            |
| РО                    | 2100128873                                            |
| Line item             | 00001                                                 |
| MS desc               | DISC,ROLOC BRISTLE,GREEN 5/8T,GR 50,15,               |
| MS num                | 0-596-906-522                                         |
| Qty ord               | 1                                                     |
| Comment reason code   | e* Discrepancy (Follow-up)                            |
| Comments*             | 12 of the 25 have been received                       |
| Your name*            | Davidv Pinsonm                                        |
| Your phone number*    | 561-694-3336                                          |
| Your email*           | DFP0C6C@FPL.COM                                       |

4. A notification email is automatically sent to the buyer with a CC: to yourself after your comments have been saved.